# **CISCO** Academy

# Packet Tracer - Investigate NAT Operations (Instructor Version)

Instructor Note: Red font color or gray highlights indicate text that appears in the instructor copy only.

# 6.2.7 Packet Tracer - Investigate NAT Operation Answers

## **Addressing Table**

The following table provides addressing for networking device interfaces only.

| Device | Interface | IP Address and Prefix |
|--------|-----------|-----------------------|
| R2     | G0/0      | 10.255.255.245/30     |
|        | G0/1      | 10.255.255.249/30     |
|        | G0/2      | 10.10.1/24            |
|        | S0/0/0    | 64.100.100.2/27       |
|        | S0/0/1.1  | 64.100.200.2/30       |
| R4     | G0/0      | 172.16.0.1/24         |
|        | S0/0/0    | 64.100.150.1/30       |
|        | S0/0/1.1  | 64.100.200.1/30       |
| WRS    | LAN       | 192.168.0.1/24        |
|        | Internet  | 64.104.223.2/30       |

## Objectives

Part 1: Investigate NAT Operation Across the Intranet

Part 2: Investigate NAT Operation Across the Internet

Part 3: Conduct Further Investigations

## Scenario

As a frame travels across a network, the MAC addresses may change. IP addresses can also change when a packet is forwarded by a device configured with NAT. In this activity, we will investigate what happens to IP addresses during the NAT process.

## Instructions

## Part 1: Investigate NAT Operation Across the Intranet

#### Step 1: Wait for the network to converge.

It might take a few minutes for everything in the network to converge. You can speed the process up by clicking Fast Forward Time.

#### Step 2: Generate an HTTP request from any PC in the Central domain.

- a. Switch to **Simulation** mode and edit the filters to show only HTTP requests.
- b. Open the Web Browser of any PC in the **Central** domain and type the URL http://branchserver.pka and click **Go**. Minimize the browser window.
- c. Click **Capture / Forward** until the PDU is over **D1** or **D2**. Click on the most recent PDU in the Event List. Record the source and destination IP addresses.

To what devices do those addresses belong?

#### 10.X.X.X and 64.100.200.1 The PC and R4.

d. Click **Capture / Forward** until the PDU is over **R2**. Record the source and destination IP addresses in the outbound packet.

To what devices do those addresses belong?

# 64.100.100.X and 64.100.200.1 The first address is not assigned to an interface. R4 is the second address.

e. Login to R2 from the CLI using the password **class** to enter privileged EXEC and issue the following command:

R2# show run | include pool ip nat pool R2Pool 64.100.100.3 64.100.100.31 netmask 255.255.255.224 ip nat inside source list 1 pool R2Pool

The address came from the NAT pool **R2Pool**.

f. Click **Capture / Forward** until the PDU is over **R4**. Record the source and destination IP addresses in the outbound packet.

To what devices do those addresses belong?

# 64.100.100.X and 172.16.0.3. The first address is from R2Pool on R2. Branchserver.pka is the second address.

g. Click **Capture / Forward** until the PDU is over **Branchserver.pka**. Record the source and destination TCP port addresses in the outbound segment.

#### source 80, destination 102x

h. On both **R2** and **R4**, run the following command and match the IP addresses and ports recorded above to the correct line of output:

R2# show ip nat translations

R4# show ip nat translations

What do the inside local IP addresses have in common?

They are reserved for private use.

Did any private addresses cross the intranet?

#### No.

i. Click the Reset Simulation button and remain in Simulation Model.

### Part 2: Investigate NAT Operation Across the Internet

#### Step 1: Generate an HTTP request from any computer in the home office.

- a. Open the Web Browser of any PC in the **Home Office** domain and type the URL **http://centralserver.pka** and click **Go**.
- b. Click Capture / Forward until the PDU is over WRS. Record the inbound source and destination IP addresses and the outbound source and destination addresses.

To what devices do those addresses belong?

# Inbound: 192.168.0.X and 64.100.100.2. Outbound: 64.104.223.2 and 64.100.100.2. The computer and R2; WRS and R2.

c. Click **Capture / Forward** until the PDU is over **R2**. Record the source and destination IP addresses in the outbound packet.

To what devices do those addresses belong?

#### 64.104.223.2 and 10.10.10.2, which is WRS and centralserver.pka.

d. On **R2**, run the following command and match the IP addresses and ports recorded above to the correct line of output:

R2# show ip nat translations

e. Return to Realtime mode.

Did all of the web pages appear in the browsers?

#### Yes.

#### **Part 3: Conduct Further Investigations**

Experiment with more packets, both HTTP and HTTPS and answer the following questions.

Do the NAT translation tables grow?

#### Yes. There are additional entries as new conversations are started.

Does WRS have a NAT pool of addresses?

#### No, it uses the same IP address for all devices.

Is this how the computers in the classroom connect to the internet?

It depends on the campus infrastructure. An easy way to check is using something like https://www.whatsmyip.org to determine if all machines in the classroom are using the same address.

Why does NAT use four columns of addresses and ports?

#### The columns list the inside global, inside local, outside local, and outside global addresses.

Where are the networks are inside global and inside local?

#### The inside local addresses are on the LANs within each domain. The outside global addresses are from the WAN links to the internet and intranet.

On which devices are NAT services operating? What do they have in common?

# WRS, R2, and R4. They all connect internal LANs to outside networks that require routable IP addresses.